## Using Xbox or Play Station to access Microsoft Teams

## YouTube link:

https://www.youtube.com/watch?v=Cbul60yTGqo&feature=youtu.be&ab\_channel =SuzanneCoulson

## <u>Xbox</u>

- 1. Plug a keyboard into the USB port.
- 2. Go to "my games and apps".
- 3. Find Microsoft Edge and select.
- 4. Type in Microsoft TEAMS and then login to your account using your school username and password.
- 5. You can access all the online content for home learning and watch live sessions.
- 6. To move around you use the Xbox controller or if you have a USB mouse you can plug this in.
- 7. Use a headset to interact during your live learning.

## Play Station

- 1. Go to the library and find options for "games and applications".
- 2. Go to Applications and you will find the internet browser, it's a WWW with dots around it.
- 3. Type in Microsoft TEAMS and then login to your account using your school username and password.
- 4. You can access all the online content for home learning and watch live sessions.
- 5. To move around you use the Play Station controller or if you have a USB mouse you can plug this in.
- 6. Use a headset to interact during your live learning.